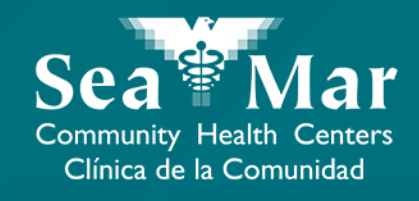

## FollowMyHealth Guía de Funciones: Enviar un Mensaje a su Proveedor vía En Línea en la Computadora

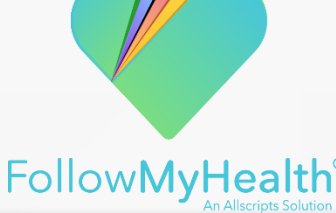

#### Enviar un Mensaje a su Proveedor vía En Línea en la Computadora

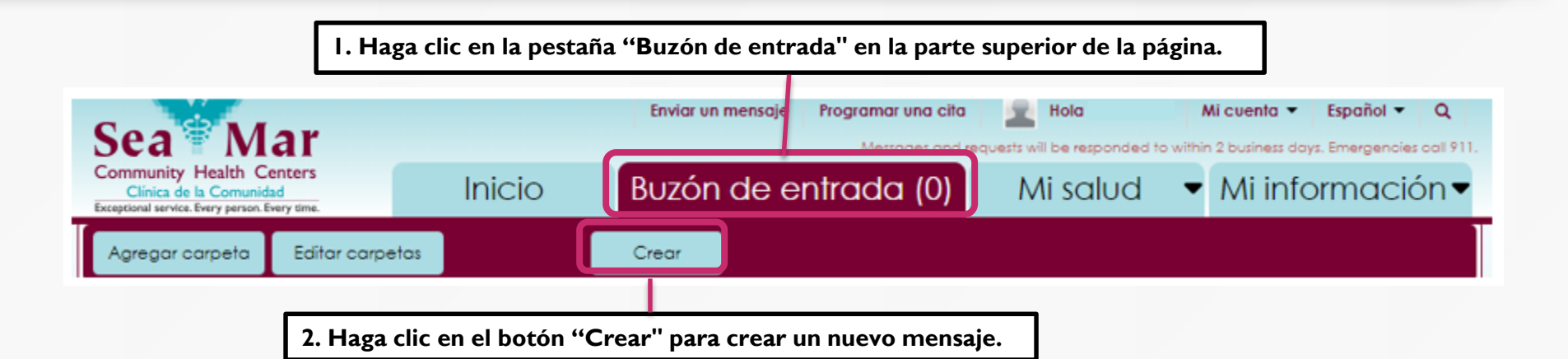

3. Aparecerá el siguiente mensaje de alerta. Haga clic en "Aceptar". También puede elegir la opción para que el mensaje que se muestra no vuelva a aparecer haciendo clic en la opción "No mostrar este mensaje de nuevo".

Descargo de responsabilidad de mensaje de emergencia

El servicio de mensajería MyHealth no está hecho para situaciones o enfermedades que requieran atención médica de urgencia o emergencias. Si es una emergencia, llame al 911.

No mostrar este mensaje de nuevo.

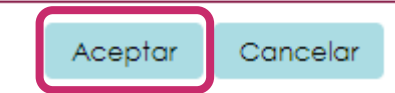

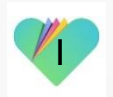

#### Enviar un Mensaje a su Proveedor vía En Línea en la Computadora

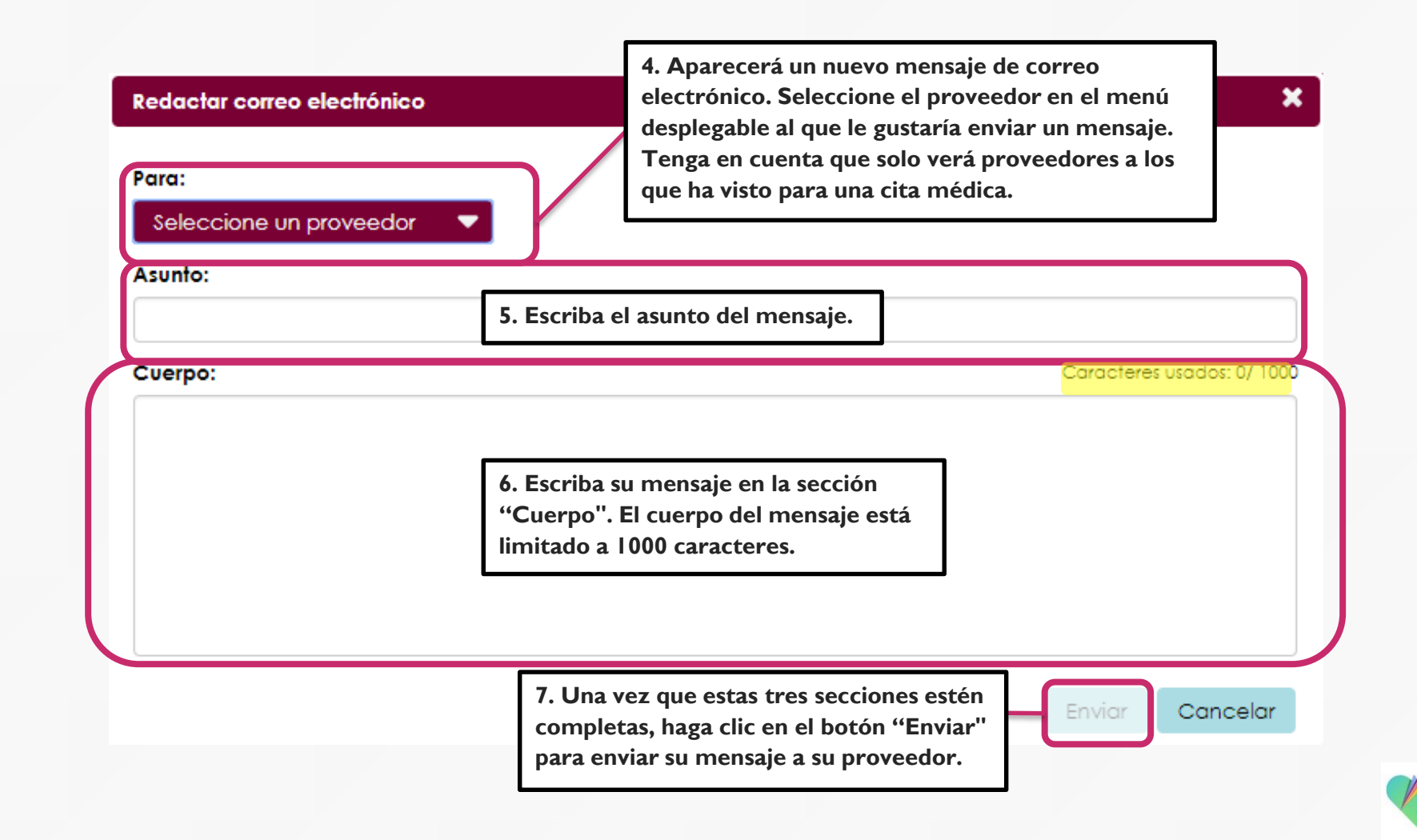

#### Enviar un Mensaje a su Proveedor vía En Línea en la Computadora

También hay una opción de acceso directo para enviar un mensaje a su proveedor, que se encuentra en la parte superior de la pantalla. Este acceso directo estará disponible sin importar dónde se encuentre en el portal, comenzando con el mensaje de alerta.

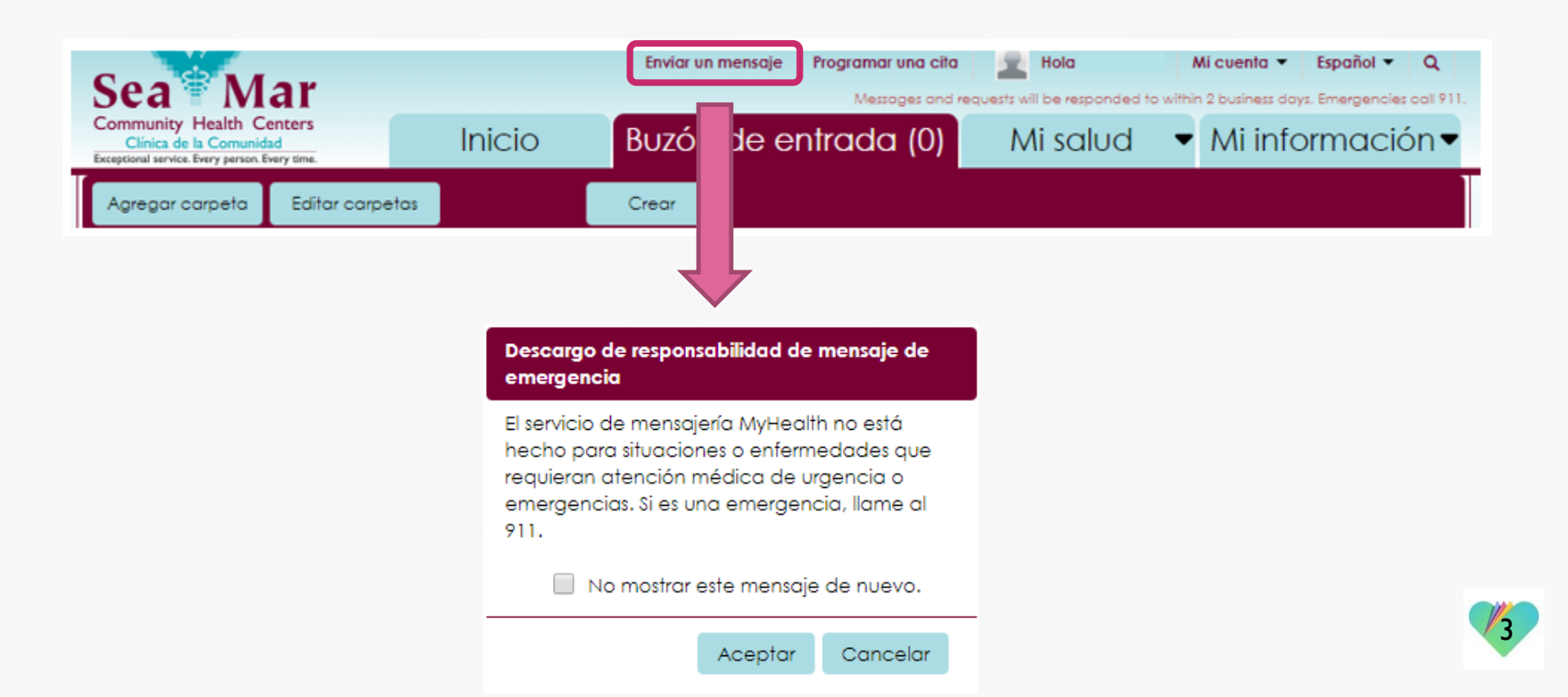

### FollowMyHealth Información de Soporte

Si necesita ayuda o apoyo para su cuenta FollowMyHealth, comuníquese a:

Línea Directa de Soporte: I-888-670-9775 Correo Electronico: support@followmyhealth.com

# FollowMyHealth<sup>®</sup>